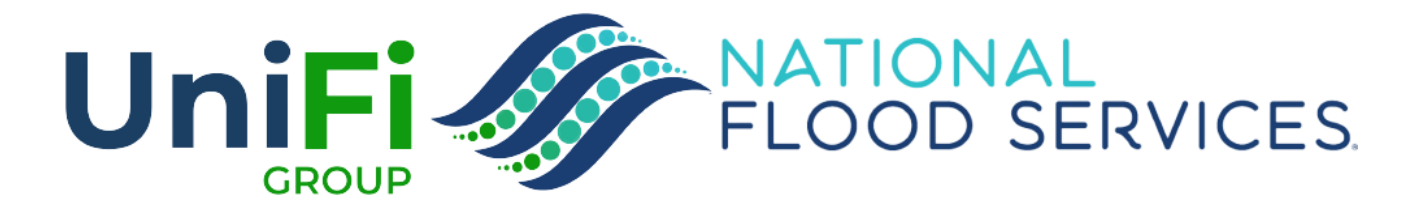

## SHOW AGENCY / AGENT DETAIL ON THE POLICY DETAILS PAGE

## SHOW AGENT/AGENCY DETAIL ON THE POLICY DETAILS PAGE

- Previously, the policy details page displayed the WYO company or Agency Name. This made it difficult for users to validate a caller or find agent contact information.
- Now, the agent / agency detail can be viewed by clicking the (i) icon next to the "Insured By" field.

Future releases will provide this data on the policy builder (application) page, rollover builder page, endorsement builder page, and renewal builder page.

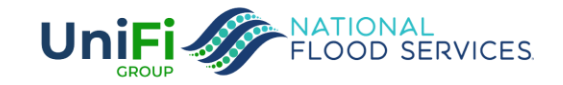

## SHOW AGENT/AGENCY DETAIL ON THE POLICY DETAILS PAGE

Previously, the policy details page displayed the WYO company or Agency Name. Now, the agent / agency detail can be viewed by clicking the (i) icon next to the "Insured By" field.

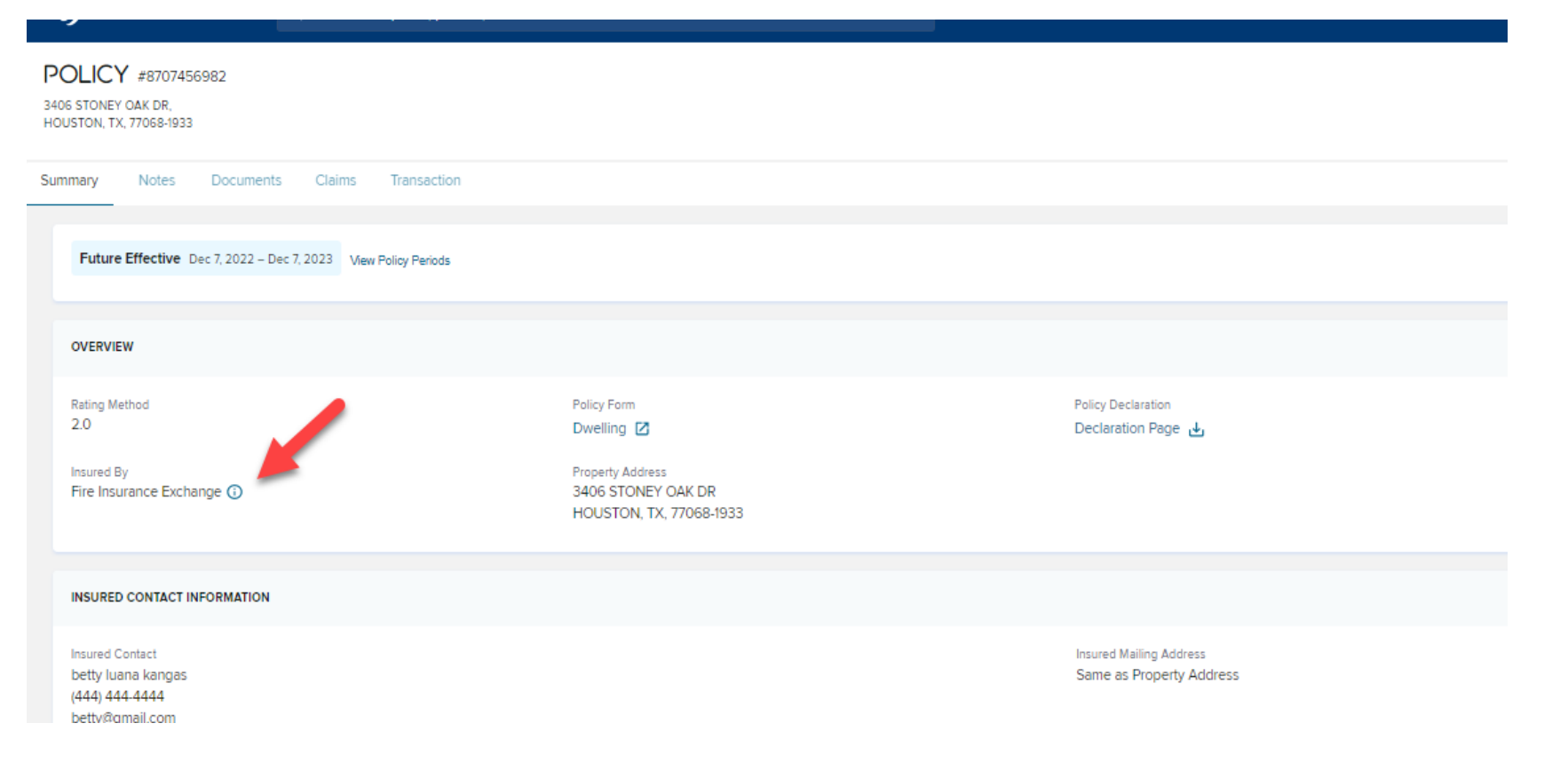

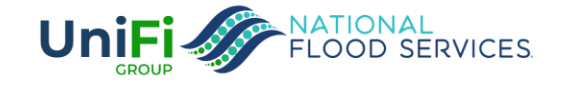

## **VIEW OF AGENCY/AGENT DETAIL**

Now, the user can see the NAIC, HBDI, Alternate Agent ID, Agent Address, Agent Phone, Agency Name and Agent Name.

| Folicy Management Q Search for quotes, policies, names & addresses                                                                                                    |                                                                                                |                                                                                                    |                                                                                                    |                                                                  |                                                     | + Create Quote                     | Rollover Policy                           | 0           | ₽ 0          |
|----------------------------------------------------------------------------------------------------|------------------------------------------------------------------------------------------------|----------------------------------------------------------------------------------------------------|----------------------------------------------------------------------------------------------------|------------------------------------------------------------------|-----------------------------------------------------|------------------------------------|-------------------------------------------|-------------|--------------|
| POLICY #8707456982<br>3406 STONEY OAK DR.<br>HOUSTON, TX, 77068-1933                                                                                                    |                                                                                                |                                                                                                    |                                                                                                    |                                                                  |                                                     |                                    | Et<br>File Claim                          | Ø<br>Cancel | /<br>Endorse |
| Summary Notes Documents Claims Transaction                                                                                                    |                                                                                                |                                                                                                    |                                                                                                    |                                                                  |                                                     |                                    |                                           |             |              |
| Future Effective Dec 7, 2022 – Dec 7, 2023 View Policy Periods                                                                                                    |                                                                                                |                                                                                                    |                                                                                                    | Need more details for this term?<br>View Submitted Application 🕑 |                                                     |                                    |                                           |             |              |
| OVERVIEW                                                                                                    |                                                                                                | Agency Detail                                                                                                    |                                                                                                    | ×                                                                |                                                     |                                    |                                           |             |              |
| Rating Method<br>2.0<br>Insured By<br>Fire Insurance Exchange ()<br>INSURED CONTACT INFORMATION<br>Insured Contact<br>betty luana kangas<br>(444) 444-4444<br>betty@gmail.com | Policy Form<br>Dwelling 🖸<br>Property Address<br>3406 STONEY OAK DR<br>HOUSTON, TX, 77068-1933 | Company Name & NAIC<br>21660 Fire Insurance Exchange<br>Agent Name<br>A-Max Insurance Services Inc<br>Agent Email<br>NORESPONSE@FLOODPRO.NET<br>Fuil HEDI<br>89350-08244-000-00001 | Agency Name<br>A-Max Insurance Services Inc<br>Agent Phone<br>+1 (281) 398-1000<br>Agent Address<br>3020 Fry Rd Dba A-Max Auto<br>Insurance, Katy, TX 77449-6240<br>Alternate Number<br>420478898 | se                                                               | Premium Amount<br>Building<br>Content               | Coverage<br>\$250,000<br>\$100,000 | \$1,00<br>Deductibi<br>\$2,000<br>\$2,000 | i8 ئ<br>•   |              |
| PROPERTY DETAILS                                                                                                    |                                                                                                |                                                                                                    |                                                                                                    |                                                                  |                                                     |                                    |                                           |             |              |
| Primary Residence<br>80% or more residing<br>Estimated Replacement Cost<br>\$189,000                                                                                          | Building Occupancy<br>Single Family Residence<br>First Floor Height<br>1.1000000352            |                                                                                                    | Foundation Type<br>Slab on grade<br>Total Square Footage<br>1950 sq ft                                                                                                    |                                                                  | Mobile Home<br>No<br>Flood Zone<br>X   View Details |                                    |                                           |             |              |

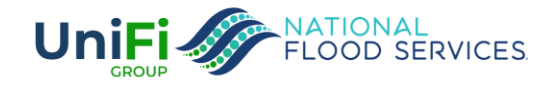